## Install RSA SecurID Software Token for Android from the Play Store and Activate using a QR code scan

1. On your mobile device go to the **Play Store**.

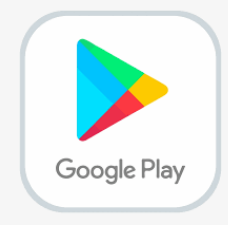

2. Search for the RSA SecurID Software Token App and click install.

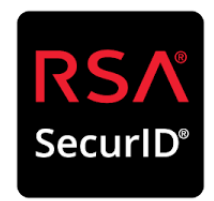

- 3. **Open the application** when the install completes. This is in preparation for a later step.
- 4. <u>On a separate device</u> (PC or Laptop) open a browser and **navigate to** <u>https://mo2fss.mo.gov/</u>

| RS  | SELF-SERVICE CONSOLE                                                                                    |                                                                 |         |
|-----|----------------------------------------------------------------------------------------------------|-----------------------------------------------------------------|---------|
|     |                                                                                                    |                                                                 |         |
| 1   | Home                                                                                                    |                                                                 | THelp - |
| Wel | come to the RSA Self-Service Console where you can perform token maintenance and troubleshooting tasks. |                                                                 |         |
|     | Log On                                                                                                  | Support                                                         |         |
|     | Log on with your corporate credentials to request new tokens and manage existing tokens.                | Troubleshoot SecurID token                                      |         |
|     | User ID OK                                                                                              |                                                                 |         |
|     |                                                                                                    | Do you need to enable a new token?                              |         |
|     | Forgot your user ID? Contact your administrator.                                                        | Enable vour token                                               |         |
| -   |                                                                                                    |                                                                 |         |
|     | Copyright                                                                                               | © 1994-2018 Dell Inc. or its subsidiaries. All Rights Reserved. |         |

- 5. Enter your network userID that is associated with your access to State of Missouri resources. Click on OK (Note: Do NOT put the domain with your user ID (i.e. ADS, BDS, CDS, EXTLOCAL, etc.)
- 6. Make sure the Authentication Method is set to password and click Log On
- 7. Enter the password that is associated with the network userID *from Step 4* and click *Log On*

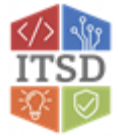

| 💺 Log On                                                                                                    |            |  |
|----------------------------------------------------------------------------------------------------|------------|--|
| You may choose how you want to authenticate yourself. Select your preferred authentication method and log on. |            |  |
| User ID:                                                                                                    | WC0000     |  |
| Authentication Method:                                                                                        | Password V |  |
|                                                                                                    |            |  |

- 8. In the section titled *My Authenticators* click on the **Activate Your Token** link.
- 9. You will now see an *Activate Your Token* pop-up window with a QR code similar to the example below.

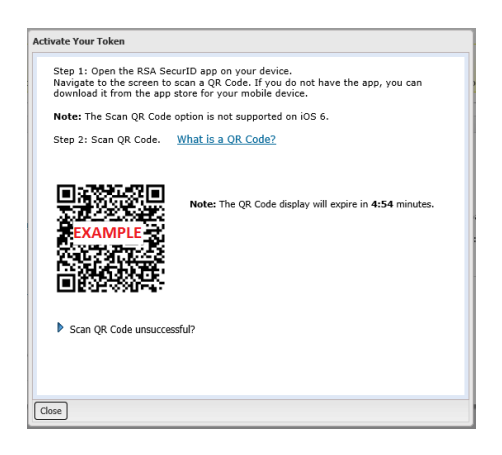

- 10. On the Android device
  - a) Ensure that the RSA SecurID program is open
  - b) Import the token using QR Scan (this uses the camera on your phone. If prompted click OK on the message for "RSA SecureID" Would Like to Access the Camera)
  - c) Use the camera of the Android device to **scan the QR code**.
  - d) You will receive a message stating that the token successfully imported. Click **OK** and then you should see a <u>six-digit RSA SecureID Tokencode</u>.
- 11. On the **computer**, Click *Close* on the *Activate Your Token* window.
- 12. Please ensure that you click Log Off in the top right corner of the browser window
- 13. On the **Android** device the RSA SecurID Tokencode app will be generating a six-digit code that changes every 60 seconds. Please close the app when a code is not needed.
- **Note:** The next time you need an RSA token code, you will just need to open the RSA SecurID app on your Android device.

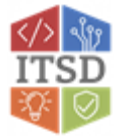

If you have any questions or need additional assistance, please contact the VDI Helpdesk at 573-751-1900.

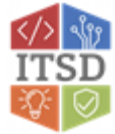